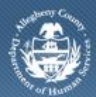

Department of Human Services Allegheny County, Pennsylvania

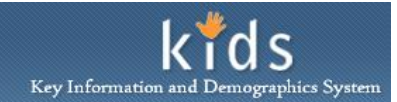

## Workload List Screen – Job Aid

The *Workload List* screen is used by OBH Service Coordinators to view detailed information regarding the clients assigned. Supervisors use this screen to view the detailed list of clients assigned to a Service Coordinator and to transfer clients between Service Coordinators.

## Accessing DHS Assessment Tool

| Departmen<br>Allegheny C                                                             | nt of Human Services<br>County, Pennsylvania | Key Information and Demographics System |
|--------------------------------------------------------------------------------------|----------------------------------------------|-----------------------------------------|
| CANS<br>Toganizer Focus History<br>Tocus<br>User Name:<br>Chelsey Mendel Naville-PCW | k                                            | Help Loquut                             |

- Log on to the KIDS application using the User Credentials supplied by DHS.
   <u>https://kids.county.allegheny.pa.us/kids</u>
- 2. Click on the CANS menu button.
- 3. The splash screen of the DHS Assessment Tool application will be displayed in a new window.

Workload List screen – Viewing Assignments

| Department of Human Services<br>Allegheny County, Pennsylvania                                                                                                   |                                                                                                    |                                 | DHS Assessmen         | DHS Assessment Tool |  |
|----------------------------------------------------------------------------------------------------|----------------------------------------------------------------------------------------------------|---------------------------------|-----------------------|---------------------|--|
| Client Assessment Admin                                                                                                    |                                                                                                    |                                 |                       | Help Logout         |  |
| dmin 🕒 🛛 Workload Transfer 🖡 Workload                                                                                                    | Reports                                                                                                    |                                 |                       |                     |  |
| Crganizer Focus History<br>In Focus<br>User Name:<br>Havius Hichtyre-110<br>Entity Topa:<br>Client<br>Entity Name:<br>Johnson Orlando<br>Entity ID:<br>100356656 | Workload List ** Denotes Mandatory Fields Workload Listing Provider* (Allegheny Children's Initiative Office* Coffice of Behavioral Health |                                 |                       |                     |  |
|                                                                                                    | licer                                                                                                    |                                 |                       |                     |  |
|                                                                                                    | Elavius Mcintyre-LIO                                                                                                    |                                 |                       |                     |  |
|                                                                                                    |                                                                                                    |                                 |                       |                     |  |
|                                                                                                    | Client                                                                                                    | Provider                        | Send Date             | Status              |  |
|                                                                                                    | Biawas, Bandar                                                                                                    | Allegheny Children's Initiative | 4/26/2010 4:17:28 PM  | New                 |  |
|                                                                                                    | Biawas, Bandar                                                                                                    | Allegheny Children's Initiative | 4/26/2010 3:22:40 PM  | New                 |  |
|                                                                                                    | Phillips, John                                                                                                    | Allegheny Children's Initiative | 6/30/2011 4:49:01 PM  | New                 |  |
|                                                                                                    | Seashore, sally                                                                                                    | Allegheny Children's Initiative | 6/30/2011 5:01:07 PM  | New                 |  |
|                                                                                                    | Solomon, Gus                                                                                                    | Allegheny Children's Initiative | 8/22/2011 12:48:44 PM | Assignment Transfer |  |
|                                                                                                    | cupcake, susie                                                                                                    | Allegheny Children's Initiative | 9/9/2011 2:59:06 PM   | New                 |  |
|                                                                                                    | Show Transfer                                                                                                    | Avegneny Children's Initiative  | 9/9/2011 2:39106 PM   | jnew                |  |

1. Navigate to the *Workload List* screen.

## a. Admin > Workload

2. The workload of the logged in user is displayed.

- 3. To view the Workload list of a different user, select another name from the User drop list.
  - *i.* TIP: The field of Provider defaults to the agency of the logged in user and is disabled.
  - *ii.* TIP: The field of Office defaults to the Program Office of the logged in user and is disabled.
  - *iii.* TIP: Only a Supervisor can view the Workload list of a different user.
- 4. Highlight a record and click the **[Show]** button to display the Assessment Provider Involvement screen.

For more information...

If additional assistance is needed, please contact the Bureau of Information Systems Management HelpDesk at 412-350-HELP (412-350-4357), option 2, or by email at <u>Helpdesk-</u><u>dhs@alleghenycounty.us</u>.